# ขั้นตอนการแก้ไขข้อมูลส่วนตัวระดับชั้นมัธยมศึกษาปีที่ 1 และ 4

โครงการห้องเรียนพิเศษ โรงเรียนตากพิทยาคม

้ขั้นตอนที่ 1 การแจ้งเตือนการแก้ไขไปยังอีเมล หากมีการแก้ไขข้อมูลส่วนตัว ทางผู้สมัครสอบจะได้รับอีเมล

ระบุรายละเอียดในการแก้ไขข้อมูลส่วนตัว ตามตัวอย่างรูปภาพประกอบด้านล่างนี้

| = 附 Gmail                                      | ۹            | ค้นหาอื่นเล ≩≟                                                                                                    | ? | 63 |     | 0  |
|------------------------------------------------|--------------|----------------------------------------------------------------------------------------------------|---|----|-----|----|
| 🕂 เขียน                                        | $\leftarrow$ | 2 0 🗑 🗑 🖗 🛇 💞 🗈 🖿 :                                                                                                    | > |    | . · | 53 |
| <ul> <li>กล่องจดหมาย</li> <li>1</li> </ul>     |              | แจ้งเพิ่มเดิมจากโรงเรียนดากพิทยาคม ถึงคุณ ศลอนอยชน x                                                                               |   | ē  | ß   |    |
| ★ ติดดาว<br>🔇 เลือนการแจ้งเตือนแล้ว            |              | ระบบสมัครเรียนโครงการห้องเรียนพิเศษ ⊲psautomal@gmail.com> 11.45 (7 งาทีที่ถ่านกา)<br>ถึง ถัน +                                     | ☆ | *  | -   | 0  |
| ส่งแล้ว ร่างจุดหมาย 2                          |              | តវ័តធី ឡាល                                                                                                    |   |    |     | 0  |
| √ เพิ่มเติม                                    |              | โรงเรียนตกพิพยาคม มีช่อความแจ้งกังคุณ<br>รายอาณีและ                                                                                |   |    |     | -  |
| Meet<br>■ การประชุมใหม่<br>□□ เข้าร่วมการประชม |              |                                                                                                    |   |    |     | +  |
|                                                |              | ข้อมูลผู้สมัคร                                                                                                    |   |    |     |    |
| Hangouts                                       |              | เลขที่ผู้สมัคร : 6511058                                                                                                    |   |    |     |    |
| Hangouts                                       |              | สถานะผู้สมัคร : แก้ไขข้อมูลการสมัคร                                                                                                |   |    |     |    |
| Hangouts +                                     |              | แผนการ์หายม : ESMIE<br>จะด้บริ้ม : มัธยมดีกมาปีที่ 1                                                                               |   |    |     |    |
|                                                |              | <u> คลิกเพื่อ เข้าสู่ระบบ</u>                                                                                                    |   |    |     |    |
|                                                |              | อิเมสขี้ถูกส่งโดยระบบอัตโบมัติ ทำมดอบกลับ<br>หากผู้สมัครต้องการข้อมูลเพิ่มเติม สามารถอำนข่าวสารใต้ที่เว็บไซต์ <u>www.tps.ac.th</u> |   |    |     |    |
| ใม่มีแชทล่าสุด<br>เริ่มใหม่เลย                 |              |                                                                                                    |   |    |     |    |
|                                                |              | โครงการน้อยรัชมพิเตม<br>โรงเรียมตกพิพยาตม                                                                                          |   |    |     |    |
| ± Ф                                            |              | ♠ 839 ♠ 4560                                                                                                    |   |    |     | >  |

| € → C O https://www.spregister.com I Apps M Gmail ■ VolTabe O Maps O Whole Vor. G rephrashinulativit. ● Remore Bacigroum. O stauderweilige Am. I replaced and the control of the control of th | elminhinubehr. 💩 stougnuõeye eus 🔋 Kenpie UL/1 – Fig 🔟 Reading lis |
|----------------------------------------------------------------------------------------------------|--------------------------------------------------------------------|
|                                                                                                    |                                                                    |
|                                                                                                    | สมัครเรียน <mark>อ</mark> อนไลน์                                   |
| ระบบรับสมัครนักเรียนโครงการห้องเรียนพิเศษ<br>ผ่านระบบออนไลน์ โรงเรียนดากพิทยาคม                                                                                                    | มัรยมศึกษาปีที่ 1<br>ชั้นมัรยมศึกษาตอนตัน                          |
| เข้าสู่ระบบ<br>Username                                                                                                    | มัธยมศึกษาปีที่ 4<br>ชั้นมัธยมศึกษาตอนปลาย                         |
| Password<br>(ตัวอย่าง เกิดวันที่ 11 มิยุนายน 2551 ไปที่มีมท์ 11062551)                                                                                                    | ดาวนโหลดเอกสารขั้นตอนการรับสมัคร                                   |
| เข้าสู่ระบบ 3                                                                                                    |                                                                    |

#### ขั้นตอนที่ 2 การเข้าสู่ระบบ เพื่อทำการแก้ไขข้อมูลส่วนตัว

อธิบายขั้นตอน

- 1. พิมพ์ชื่อเว็บไซต์ https://www.spregister.com เพื่อเข้าสู่ระบบรับสมัครนักเรียน
- 2. กรอกข้อมูล Username, Password โดย

Username = เลขบัตรประชาชนที่ลงทะเบียนสมัครสอบ

- Password = วัน/เดือน/ปีเกิด ตัวอย่าง 01012553 พิมพ์ติดกันไม่ต้องเว้นวรรค
- 3. คลิกปุ่ม "เข้าสู่ระบบ"

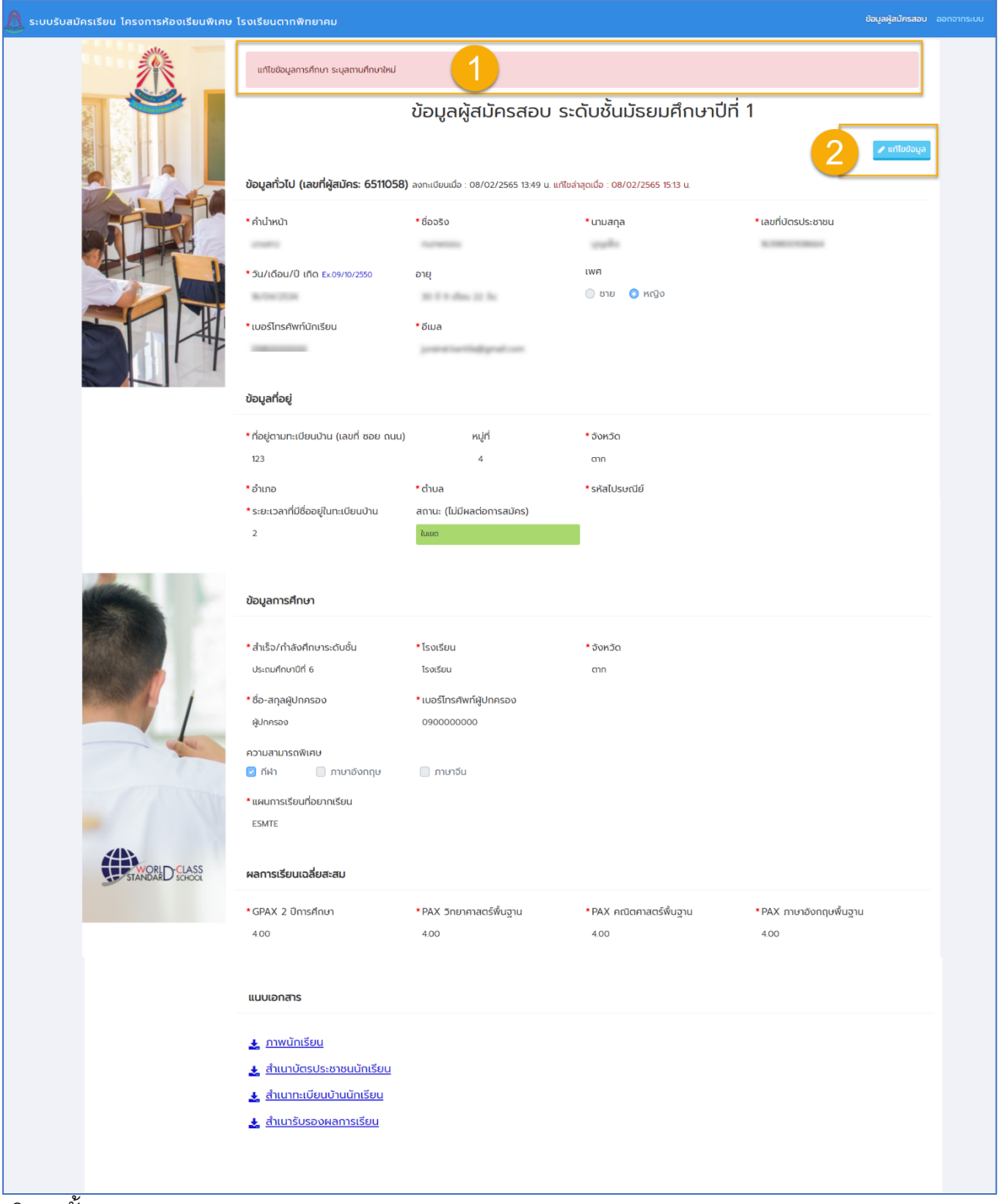

### ้ ขั้นตอนที่ 3 การแก้ไขข้อมูลส่วนตัวผ่านระบบสมัครเรียน โครงการห้องเรียนพิเศษ โรงเรียนตากพิทยาคม

อธิบายขั้นตอน

1. แสดงข้อความแจ้งข้อมูลที่ต้องแก้ไข

2. คลิกที่ปุ่ม "แก้ไขข้อมูล"

| 🐧 ระบบรับสมัครเรียน โครงการห้องเรียนพิเศ | <b>ษ โรงเรียนตากพิทยาคม</b>                                                                                                    |                                                |                         | ข้อมูลผู้สมัครสอบ ออกจา |  |
|------------------------------------------|----------------------------------------------------------------------------------------------------|------------------------------------------------|-------------------------|-------------------------|--|
|                                          |                                                                                                    |                                                |                         |                         |  |
|                                          | แก้ไขข้อมูลการศึกษา ระบุสถานศึกษาใหม่                                                                                                    |                                                |                         |                         |  |
|                                          | แบบฟอร์มสมัครเรียน ระดับชั้นมัธยมศึกษาปีที่ 1                                                                                                    |                                                |                         |                         |  |
|                                          | 🖉 อ่านวิธีการกรอกข้อมูลลงกะเบียบสมัครสอบ<br>"ขอให้ผู้สมัครตรวจสอบเอกสารแมบให้ถูกต้อง โดยเฉพาะใบรับรองผลการเรียบ" ให้ใช้รูปแบบเอกสารตามที่ทำพนด (เอกสารใบ ปพ 1 ไม่สามารถใช้ในการสมัครได้)                                                                                                    |                                                |                         |                         |  |
|                                          | <b>ບ້ອມູລກົ່ວໄປ (ເລຍກໍ່ຜູ້ສາປັກຣ: 6511058)</b> ລາກະເບັບແພ້ວ : 08/02/2565 13:49 u ແກ້ໄໝ່ສຸດແມ້ວ : 08/02/2565 15:13 u.                                                                                                    |                                                |                         |                         |  |
|                                          | • คำนำหน้า                                                                                                    | • ชื่อจริง                                     | • นามสกุล               | * เลขที่บัตรประชาชน     |  |
|                                          | 10000                                                                                                    | •                                              | quality                 | ROUTE COMMON            |  |
|                                          | * วัน/เดือน/มี เติด <u>ระ</u> กร/ก/2550                                                                                                    | อาย                                            | เพศ                     |                         |  |
|                                          |                                                                                                    |                                                | 🔿 ชาย 🔘 หญิง            |                         |  |
|                                          |                                                                                                    |                                                |                         |                         |  |
|                                          | * เบอร์โทรศัพท์นักเรียน                                                                                                    | *อีเมล                                         |                         |                         |  |
|                                          | Contraction of the International Contraction of the International Contraction of the International Contraction of the International Contraction of the International Contraction of the International Contraction of the International Contraction of the International Contraction of the International Contraction of the International Contraction of the International Contraction of the International Contractional Contractiona | preserve the first president                   |                         |                         |  |
|                                          |                                                                                                    |                                                |                         |                         |  |
|                                          | *ที่อยู่ตามทะเบียนบ้าน (เลขที่ ซอย ถนน                                                                                                    | ) หมู่ที่                                      | * ວັນหວັດ               |                         |  |
|                                          | 123                                                                                                    | 4                                              | ຕາກ                     | •                       |  |
|                                          |                                                                                                    |                                                |                         |                         |  |
|                                          | * อำเภอ                                                                                                    | * ตำบล                                         | * รหัสไปรษณีย์          |                         |  |
|                                          | เมืองตาก                                                                                                    | • หมองหลวง                                     | • 63000                 |                         |  |
|                                          | * ระยะเวลาที่มีชื่ออยู่ในทะเบียนบ้าน                                                                                                    | สถานะ (ไม่มีผลต่อการสมัคร)                     |                         |                         |  |
|                                          | 2                                                                                                    | ในเขต                                          |                         |                         |  |
|                                          | ข้อมูลการศึกษา<br>• สำเร็จ/กำลังศึกษาระดับชั้น                                                                                                    | •โรงเรียน                                      | * <sub>5</sub> 0×50     |                         |  |
|                                          | ประถมศึกษาปีที่ 6                                                                                                    | <ul> <li>โรงเรียนตากสินราชานุสรณ์</li> </ul>   | ຕາກ                     | •                       |  |
|                                          | *ชื่อ สองใช้ปองรอง                                                                                                    | *ແລະມີກະດັນກໍ່ມີປອດຄວາ                         |                         |                         |  |
|                                          | - 65-สกุลพูบาครอง                                                                                                    | CODSTRISTINTINGONFISO                          |                         |                         |  |
|                                          | พูบกครอง                                                                                                    | 090000000                                      |                         |                         |  |
| - April                                  | ความสามารถพิเศษ                                                                                                    |                                                |                         |                         |  |
|                                          | 🗹 กีฬา 🗌 ภาษาอังกฤษ                                                                                                    | 🗌 ภาษาจีน                                      |                         |                         |  |
|                                          | • แผนการเรียนที่อยากเรียน                                                                                                    |                                                |                         |                         |  |
|                                          | ESMTE                                                                                                    | ~                                              |                         |                         |  |
| STANDARD CLASS                           | ผลการเรียนเฉลี่ยสะสม                                                                                                    |                                                |                         |                         |  |
|                                          | * GPAX 2 ปีการศึกษา                                                                                                    | * PAX วิทยาศาสตร์พื้นฐาน                       | * PAX คณิตศาสตร์พื้นฐาน | * PAX ภาษาอังกฤษพื้นฐาน |  |
|                                          | 400                                                                                                    | 4.00                                           | 4.00                    | 4.00                    |  |
|                                          | แนบเอกสาร                                                                                                    |                                                |                         |                         |  |
|                                          |                                                                                                    |                                                |                         |                         |  |
|                                          | <ul> <li>ภาพนักเรียน รองรับไฟล์นามสกุล jpg, jpeg,</li> </ul>                                                                                                    | png ขนาดไฟล์ไม่เกิน 7 MB                       |                         |                         |  |
|                                          | Choose File No file chosen                                                                                                    |                                                | 🛃 ภาพนักเรียน           |                         |  |
|                                          | <ul> <li>สำเนาบัตรประชาชนนักเรียน รองรับไฟล์เ</li> </ul>                                                                                                    | ทมสกุล pdf, jpg, jpeg, png ขนาดไฟล์ไม่เกิน 7 M | 3                       |                         |  |
|                                          | Choose File No file chosen                                                                                                    |                                                | 🛃 สำเนาบัตรประช         | <u>มาชนนักเรียน</u>     |  |
|                                          | • สำนาทานมียนเป็นแก้งเสียน คระจะกำนั                                                                                                    |                                                |                         |                         |  |
|                                          | • สำนาทะเปียนบ้านนักเรียน รองจังฟล์มามสกุล pdf, jpg, png ขนาดไฟล์ไม่เกิน 7 MB                                                                                                    |                                                |                         |                         |  |
|                                          | Choose File     No file chosen           สำเนาระเบียนง้านนักเรียน            • สำเนารับรองผลการเรียน รองปะไฟล์เกมลาล pdf, jpg, jpg, png ชกกะไฟล์ไม่กัน 7 MB             สำเนารับรองผลการเรียน            Choose File         No file chosen               สำเนารับรองผลการเรียน                                                                                                    |                                                |                         |                         |  |
|                                          |                                                                                                    |                                                |                         |                         |  |
|                                          |                                                                                                    |                                                |                         |                         |  |
|                                          |                                                                                                    |                                                |                         |                         |  |
| 21                                       |                                                                                                    |                                                |                         |                         |  |

## ขั้นตอนที่ 3.1 แก้ไขข้อมูลตามข้อความแถบสีแดงที่ระบุไว้ด้านบน

#### อธิบายขั้นตอน

- 1. ช่องสำหรับแก้ไขข้อมูลการศึกษา ระบุสถานศึกษาเพิ่มเติม
- 2. เมื่อแก้ไขข้อมูลครบถ้วนแล้วให้คลิกที่ปุ่ม "แก้ไขข้อมูล"

# ้<u>ขั้นตอนที่ 4</u> แสดงหน้าแก้ไขข้อมูลสำเร็จ เมื่อแก้ไขข้อมูลเสร็จแล้ว จะแสดงข้อความ <mark>สีแดง</mark> ระบุวันที่/เวลา ในการแก้ไขข้อมูลล่าสุด

| 🔬 ระบบรับสมัครเรียน โครงการห้องเรียนพิเศษ | โรงเรียนตากพิทยาคม                                        |                                             |                                   | ข้อมูลผู้สมัครสอบ ออกจาก |
|-------------------------------------------|-----------------------------------------------------------|---------------------------------------------|-----------------------------------|--------------------------|
|                                           | แก้ไขข้อมูลการศึกษา ระบุสถานศึกษาใหม่                     |                                             |                                   |                          |
|                                           |                                                           | ข้อมูลผู้สมัครสอบ ระ                        | ดับชั้นมัธยมศึกษาปีที่            | 1                        |
|                                           |                                                           |                                             |                                   |                          |
|                                           | ข้อมูลทั่วไป (เลขที่ผู้สมัคร: 6511058)                    | ลงทะเบียนเมื่อ : 08/02/2565 13:49 น. แก้ไขส | ล่าสุดเมื่อ : 10/02/2565 12:27 น. |                          |
|                                           | * คำนำหน้า                                                | * ชื่อจริง                                  | * นามสกุล                         | * เลขที่บัตรประชาชน      |
|                                           | 110010                                                    | 1010000                                     | grades                            | R. THEOTOMOUS            |
|                                           | * วัน/เดือน/ปี เกิด Ex.09/10/2550                         | อายุ                                        | เพศ                               |                          |
|                                           | 8/19/208                                                  | NOT T COME IN THE                           |                                   |                          |
|                                           | * เบอร์โทรศัพท์นักเรียน                                   | *อีเมล                                      |                                   |                          |
|                                           |                                                           |                                             |                                   |                          |
|                                           | ข้อมูลที่อยู่                                             |                                             |                                   |                          |
|                                           | *ที่อยู่ตามทะเบียนบ้าน (เลขที่ ซอย ถนน)                   | หมู่ที่                                     | * อังหวัด                         |                          |
|                                           | 123                                                       | 4                                           | ຕາກ                               |                          |
|                                           | * อำเภอ                                                   | * ตำบล                                      | * รหัสไปรษณีย์                    |                          |
|                                           | เมืองตาก                                                  | หนองหลวง                                    | 63000                             |                          |
|                                           | <ul> <li>ระยะเวลาทมชออยูเนทะเบยนบาน</li> <li>2</li> </ul> | สถานะ (เมมผลตอการสมคร)<br>ในเขต             |                                   |                          |
|                                           |                                                           |                                             | •                                 |                          |
|                                           | ข้อมูลการศึกษา                                            |                                             |                                   |                          |
|                                           | * สำเร็จ/กำลังศึกษาระดับชั้น                              | *โรงเรียน                                   | * ຈັงหວັດ                         |                          |
|                                           | ประถมศึกษาปีที่ 6                                         | โรงเรียนตากสินราชานุสรณ์                    | ຕາກ                               |                          |
|                                           | * ชื่อ-สกุลผู้ปกครอง                                      | * เบอร์โทรคัพท์ผู้ปกครอง                    |                                   |                          |
|                                           | ผู้ปกครอง                                                 | 090000000                                   |                                   |                          |
| and the                                   | ความสามารถพิเศษ                                           | _ ouuītu                                    |                                   |                          |
|                                           | พพา ภาษาองกฤษ                                             | monou                                       |                                   |                          |
|                                           | ESMTE                                                     |                                             |                                   |                          |
|                                           |                                                           |                                             |                                   |                          |
| STANDARD SCHOOL                           | ผลการเรียนเฉลี่ยสะสม                                      |                                             |                                   |                          |
|                                           | * GPAX 2 ปีการศึกษา                                       | *PAX วิทยาศาสตร์พื้นฐาน                     | * PAX คณิตศาสตร์พื้นฐาน           | *PAX ภาษาอังกฤษพื้นฐาน   |
|                                           | 100                                                       | *^^                                         | 100                               | 100                      |
|                                           |                                                           |                                             |                                   |                          |
|                                           | 🛓 <u>ภาพนักเรียน</u>                                      |                                             |                                   |                          |
|                                           | 🛃 <u>สำเนาบัตรประชาชนนักเรียน</u>                         |                                             |                                   |                          |
|                                           | 🛓 <u>สำเนาทะเบียนบ้านนักเรียน</u>                         |                                             |                                   |                          |
|                                           | 🛃 <u>สำเนารับรองผลการเรียน</u>                            |                                             |                                   |                          |
|                                           |                                                           |                                             |                                   |                          |
|                                           |                                                           |                                             |                                   |                          |